### Online video's delen en organiseren met

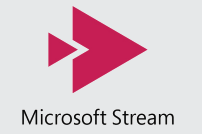

1

2

3

Video's uploaden, bekijken, delen en bewaren op één plek kan in Microsoft Stream. Denk aan lesvideo's, ingesproken PowerPoints en opgenomen vergaderingen voor leerlingen en collega's. Ook kunnen leerlingen hier zelf video's uploaden en delen. Met een paar klikken bepaal je zelf wie de video's mogen zien. Bijvoorbeeld alleen jouw klas, de vaksectie of iedereen op school. De video's zijn niet zichtbaar voor mensen buiten de school. In deze kickstarter leggen we je uit hoe het werkt.

**GESCHIKT VOOR** 

**SCHOLEN MET** 

Office 365

Let op: Om Microsoft Stream te kunnen gebruiken heb je een Office365-account nodig.

**UITLEG BEGRIPPEN VIDEO'S UPLOADEN EN ORGANISEREN** 2 Video uploaden 3 Wat is een groep? 1) Inloggen Video delen Met 'groepen' in Microsoft Stream kun je een Ga naar portal.office.com Klik rechtsboven op Is de video volledig ge
üpload, klik dan groep leerlingen en/of collega's samenvoegen Log in met je school-account het rode pijltje ⊼ & onderaan op 'Publiceren'  $\rightarrow$ waarmee je specifieke video's en kanalen wilt Zie je het logo van Microsoft Stream Klik op 'blader' en selecteer Klik bovenaan op 'mijn video's' Alle apps Video uploaden nog niet, klik dan op 'Alle apps' de video die je wilt uploaden Klik rechts van de video op de drie delen. Door leden aan de groep toe te voegen krijgen ze automatisch toegang tot de video's en Klik op het logo 'Microsoft Stream' Geef je video een duidelijke horizontale bolletjes ⊑ G \ … RR kanalen binnen de groep. Je bent nu in het afgesloten online naam en beschrijving Klik op 'Delen' video-platform van jouw school Voeg met het #-teken trefwoorden toe waarop Kopieer de link en deel 🖄 Deler Stream anderen straks jouw video kunnen vinden die met jouw leerlingen en/of collega's die de video mogen zien 4 (5a) Wat is een kanaal? 5b) Groepen Kanalen Kanalen binnen groepen 'Kanalen' in Microsoft Stream zijn een manier om Klik linksboven op 'Groepen' en dan Klik linksboven op 'Kanalen' en dan Kanalen Klik op 'Mijn video's' en dan op 'Groepen' Groepen video's te organiseren. Je kunt een bepaald kanaal op 'Groep maken' op 'Een nieuw kanaal maken' Klik op de groep waarin je een kanaal wilt openstellen voor een specifieke groep, zoals een maken, klik op 'Kanalen' en dan op 'een nieuw Geef de groep een naam en kies bij 'Acces' of Geef het kanaal een nieuwe naam en kies bij klas of sectie, of een kanaal beschikbaar maken kanaal maken' alleen leden van de groep ('Persoonlijk) de 'Kanaaltoegang' of alleen bepaalde groepen voor de hele school. Kanalen kennen diverse video's in de groep mogen zien of dat iedereen ('Groepskanaal') video's aan het kanaal mogen Maak hier een kanaal aan op dezelfde manier toevoegen of dat iedereen ('Bedrijfsomvattend') als in stap 5. Dit kanaal is alleen zichtbaar opties, waarmee je kunt bepalen wie video's aan ('Openbare') deze mag zien een kanaal mogen toevoegen. Voeg bij 'Groepsleden' de groepsleden toe. video's mag toevoegen binnen deze groep Typ alle namen en klik op 'Maken' Hoofdpunten Video's Kanalen Wat zijn rechten? 6 Personen zoeken Groepen en kanalen zoeken Video's koppelen Een groep bestaat uit een of meerdere 'Eigenaren' Klik bovenaan op Type bovenaan in het zoekveld Klik bovenaan op 'Mijn inhoud' 🔎 Zoeken G Personen zoeken. en 'Leden'. Een lid kan alleen video's van de groep en dan op 'Video's' 'Detecteren' en dan een onderwerp in waar je een bekijken. Een eigenaar kan leden, video's en Klik rechts van de video die je aan een groep op 'Personen' video, groep of kanaal over wilt vinden kanalen toevoegen, verwijderen en de instellingen of kanaal wilt toevoegen op het koppel-icoon Zoek op de naam van een persoon en klik op Je ziet nu de zoekresultaten; selecteer 'Video's', van alle video's aanpassen. Kies onder 'Delen met' of je deze video aan enter. Klik op de persoon 'Kanalen', 'Groepen' of 'Personen' om specifiek een groep of kanaal wilt koppelen Je ziet nu alle video's die deze persoon aan in één van deze categorieën naar jouw Zoek de groep of kanaal op en klik op Stream heeft toegevoegd zoekterm te zoeken Via het koppel-icoon rechts kun je video's 'Opslaan' weer aan een groep of kanaal koppelen

Leerlingen motiveren met toekomstgericht onderwijs

### 030-2324880 info@voortgezetleren.nl

VOORTGEZET LEREN En campagne van VO-raad met Schoolinfo

# www.voortgezetleren.nl

Voortgezet Leren is een programma van de VO-raad samen met Schoolinfo.

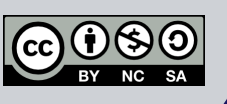

### RESULTAAT

#### Voor jou:

- Een manier om bijvoorbeeld eigen instructievideo's handig in onderwerpen of vakgebieden te organiseren.
- De mogelijkheid om groepen leerlingen toegang tot specifieke video's te geven, bijvoorbeeld om zo in lesstof te kunnen differentiëren.

#### *Voor de leerlingen:*

Een overzichtelijke bronnenbank voor video's, waarin zij bijvoorbeeld op basis van onderwerp, klas of leerjaar de voor hen relevante video's snel kunnen vinden.

## **GOUDEN TIPS**

- Voeg in de beschrijving van een video tijdcodes naar specifieke onderwerpen in de video toe (bijvoorbeeld '0:10 vulkanen', '0:45 geologie', etc.). Leerlingen kunnen op de tijdcodes bij de video klikken om direct naar dat specifieke onderdeel van de video te gaan.
- Klik bij een video rechtsboven op 'Interactie' om een diagnostische toets via Microsoft
   Forms toe te voegen in de video. Zo kun je via de toetsresultaten direct zien wat de leerlingen van de inhoud van de video begrepen hebben.

### **MINDER GESCHIKT VOOR**

- YouTube-video's. Maak je veel gebruik van video's op YouTube (of een ander online video-platform), dan kun je deze niet ook binnen Microsoft Stream organiseren. Microsoft Stream biedt alleen de mogelijkheid om eigen video's op het platform te uploaden.
- Video-montage. Microsoft Stream biedt alleen de mogelijkheid om het begin- en eindpunt van de video te wijzigen.
- Delen met externen. Video's op Microsoft Stream zijn alleen te delen met personen binnen de schoolorganisatie.

### **HOE VERDER**

 Bundel de kracht van Microsoft Stream aan Microsoft Teams. Geef je bijvoorbeeld een videoles in Microsoft Teams, dan kun je deze in Teams opnemen. De opgenomen videoles is als videobestand direct in Microsoft Stream beschikbaar voor jouw leerlingen.

#### Meer uitleg nodig?

 Microsoft heeft zelf een uitgebreide handleiding gemaakt: bit.ly/microsoft-stream-uitleg